För att din Internet Explorer skall fungera så bra som möjligt så bör du rensa historiken för webbläsaren. Klicka på **kugghjulet** uppe till höger på webbläsaren.

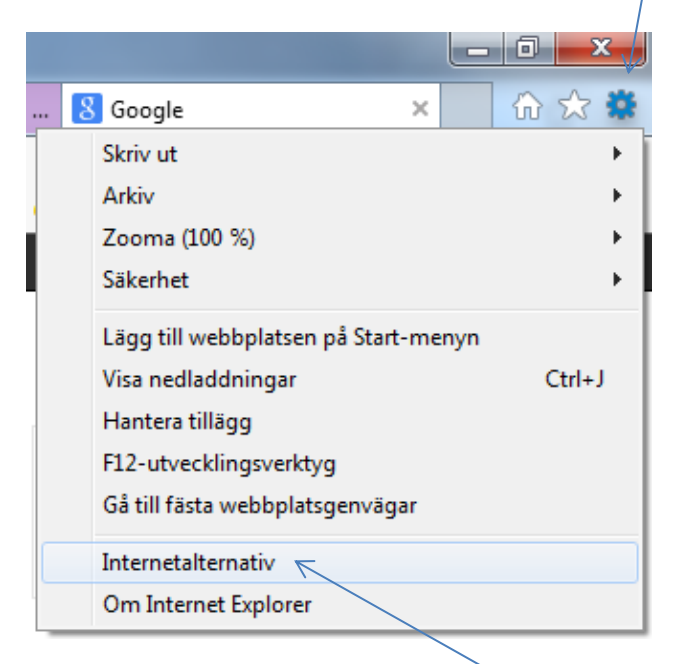

Klicka sedan på Internetalternativ.

## Klicka på knappen Ta bort

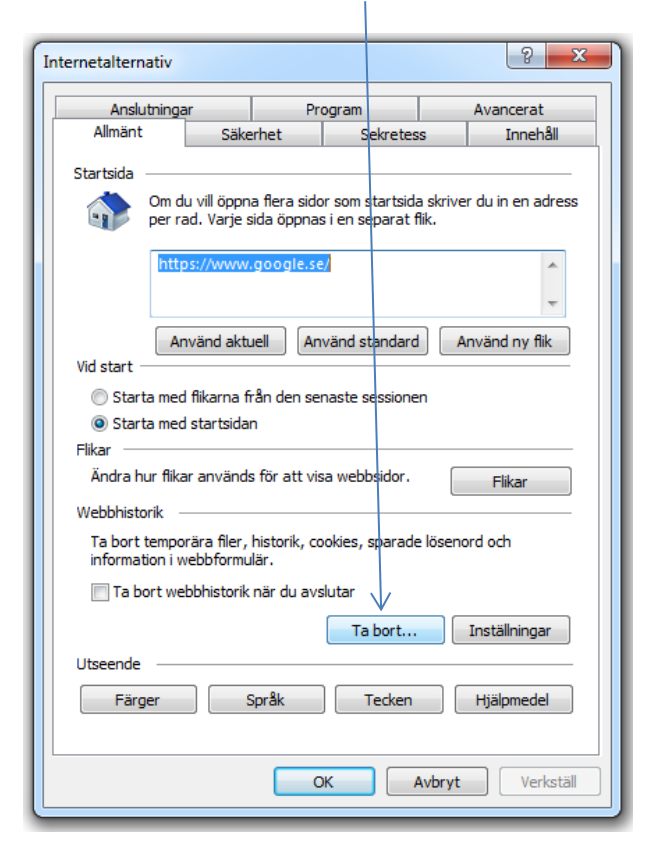

Här kan du välja vad du vill radera, men det vanligaste är att ta bort enligt nedanstående schema.

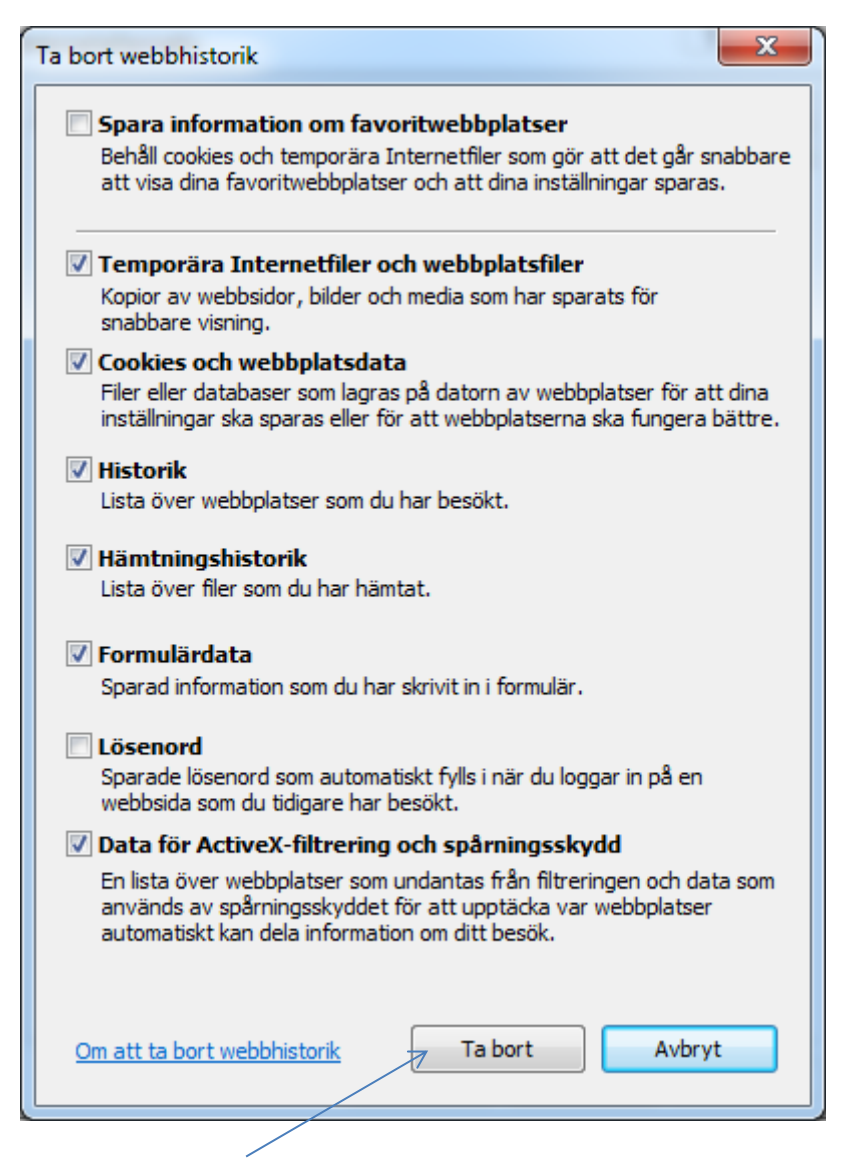

Klicka på **Ta bort** så kommer historiken att tas bort. Detta bör du göra någon gång i veckan för att webbläsaren skall fungera stabilt.

Har du problem med att vissa webbsidor inte visas på ett bra sätt kan du prova att ta bort webbhistoriken. I en del fall kan det ligga skräp kvar i webbläsaren vilket gör att den inte fungerar optimalt.